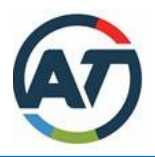

Procedure for Issuing First Available Infringement Notice

Check the Signage is Correct Chalk the Vehicles in a selected restriction area Leave area and return when restriction time for area is exceeded Once the restriction time has been exceeded then you may issue an infringement notice.

## Remember: Vehicles are allowed to legally park for the restriction time displayed on the sign

**Note: The restriction time for area must be entered in your Android** when issuing a time restriction infringement notice you must ensure to check and insert the correct restriction in the Notes field i.e.: P60, **P10**, P30, P60, P120 etc.

Let's discuss how to work it out.....

Replacing and upgrading an Infringement Notice (Review Mode)

If you issued a "\$12 FINE" to a vehicle and you return 1 hour later to find the vehicle still there – you can replace and upgrade the original "Notice" with the appropriate fine level in this case a "\$21 FINE".